## 1. Go to Orders.

|      | IG HOT LUNCH<br>EASY FOR EV | Service<br>Service<br>Veryone |             |        |           |              |            | WELCOME |
|------|-----------------------------|-------------------------------|-------------|--------|-----------|--------------|------------|---------|
| HOME | PROFILE                     | ORDERS                        | INFORMATION | HELP   | PASSWORD  | LOGOUT       |            |         |
| 8    | Students                    |                               | )rders      | 🖣 Trar | nsactions | 🎐 Pay Online | Ce Profile | ? Help  |

2. Click Student Orders.

3. You will see "Bayridge PINS FOR PAC Pub Night!" at the bottom of the page. - - If you have more than 1 student, you can choose either one.

|                                   | P             | rint Remittance Form |          |                                             |
|-----------------------------------|---------------|----------------------|----------|---------------------------------------------|
| Bayridge PINTS FOR PAC Pub Night! |               |                      |          |                                             |
| Name                              | Date Modified | Order Total          | Status   |                                             |
|                                   | -             |                      | No Order | Order                                       |
|                                   | 2023-02-15    | \$25.00              | Unpaid   | Order                                       |
|                                   |               | \$25.00              |          | Order Balance Owing :: \$25.00              |
|                                   |               |                      |          |                                             |
| 2023 Hot Lunches - Term 2         |               |                      |          |                                             |
| Name                              | Date Modified | Order Total          | Status   |                                             |
|                                   | 2023-01-17    | \$101.75             | Paid     | Order Print                                 |
|                                   | 2023-01-17    | \$128.00             | Paid     | Order Print                                 |
|                                   |               | \$229.75             |          | Order Balance Owing :: \$0.00               |
|                                   |               |                      | Cur      | rent Account Transaction Balance :: \$25.00 |

4. Select the "Food" & 'Drink" you would like to order, then click "Place Order & Proceed"!

| TLUNCHES.NET<br>LAKING HOT LUNCH SERVICE<br>EASY FOR EVERYONE                                  | WELCOME                                     |
|------------------------------------------------------------------------------------------------|---------------------------------------------|
| DME PROFILE ORDERS INFORMATION HELP PASSWORD LOGOUT                                            | ſ                                           |
| Bayridge PINTS FOR PAC Pub Night                                                               | t! Orders                                   |
| 😤 Students 🕞 Orders 🕞 Transactions 🧔 Pay O                                                     | Online O Profile (? Help                    |
| Bayridge PINTS FOR PAC Pub Night! - Orders will<br>Saturday February 4th, 2023 & Wednesday Fel | l be accepted between<br>bruary 22nd, 2023. |
| On-Line Order<br>Bayridge PINTS FOR PAC Pub N                                                  | liaht!                                      |
|                                                                                                | -9 mm                                       |
| Bayridge PINTS FOR PAC Pub Night!                                                              |                                             |
| CHOOSE ONE BURGER                                                                              | [hide]                                      |
| Beef Burger                                                                                    | • • × \$25.00                               |
| Chicken Burger                                                                                 | + × \$25.00                                 |
| Veggie Burger                                                                                  | • • × \$25.00                               |
| - CHOOSE ONE DRINK -                                                                           | [hide]                                      |
| Beer                                                                                           | • • × \$0.00                                |
| Wine                                                                                           | + × \$0.00                                  |
| Рор                                                                                            | • • • × \$0.00                              |
|                                                                                                |                                             |
|                                                                                                | Order Total:                                |
| Place Order & Proceed Car                                                                      | ncel Changes                                |